## How to view expenses that have posted to the cost share fund

**Purpose:** Running either BW Grant Ledger or the BW Grant Line Item Detail will provide a detailed view of expenses that have posted to the cost share fund, as well as pending and/or encumbered expenses.

| Procedures                                                            |                                                                                                    |
|-----------------------------------------------------------------------|----------------------------------------------------------------------------------------------------|
| Select BW Web<br>Reporting from<br>the IRIS<br>Launchpad              | LaunchPad   From here you can select a system to launch.   Image: system to launch.     Image: system to launch.     Image: system to launch. |
| First, select<br>Grants<br>Management.<br>Then select Grant<br>Ledger | <ul> <li>Funds Management / Budget Control</li> <li>Grants Management</li> <li>Grant Ledger - PI Summary exec summary</li> <li>Labor distribution analysis by Grant</li> <li>Grant Budget &amp; Expenditures</li> <li>Grant Budget Item Details</li> <li>Grant Ledger - PI GL Account Detail</li> <li>Grant Ledger - PI Sponsored Class Detail</li> <li>Grant Ledger - PI Summary</li> </ul>                                                                                                    |

## Quick Reference Card – Cost Share

| You will need to                                                                                                 | Variables for Ad                                                                                                    | Hoc Report           | •            |                |                            |                          |                             |                      |                      |                    |                    |               |                               |                    |                     |
|----------------------------------------------------------------------------------------------------|----------------------------------------------------------------------------------------------------|----------------------|--------------|----------------|----------------------------|--------------------------|-----------------------------|----------------------|----------------------|--------------------|--------------------|---------------|-------------------------------|--------------------|---------------------|
| enter the Fiscal                                                                                                 | Statistical indicator (*)                                                                                                    |                      |              | R              | R Real Post                |                          |                             |                      | ng                   |                    |                    |               |                               |                    |                     |
| Period/Year as                                                                                                   | Fiscal Year     Fiscal Period/Year (Required) (*)     Company Code (Required) (*)                                                                                                    |                      |              |                |                            |                          |                             |                      |                      |                    |                    |               |                               |                    |                     |
| well as the Crant                                                                                                |                                                                                                    |                      |              | 00             | 205/2018 DIVOV 2018        |                          |                             |                      |                      |                    |                    |               |                               |                    |                     |
|                                                                                                    |                                                                                                    |                      |              | UK             | UK00 Diversity of Kentucky |                          |                             |                      |                      | 000                |                    |               |                               |                    |                     |
| number and cost                                                                                                  |                                                                                                    |                      |              |                |                            |                          |                             |                      | assigne              | u                  | 100                | 000           |                               |                    |                     |
| share fund.                                                                                                    |                                                                                                    |                      |              |                |                            |                          |                             |                      |                      |                    |                    |               |                               |                    |                     |
| Delete the                                                                                                    |                                                                                                    | trea                 |              |                |                            |                          |                             |                      |                      |                    |                    |               |                               |                    |                     |
| E5999999 that                                                                                                    | The is a second second | umenu                | = •          |                |                            |                          |                             |                      |                      |                    |                    |               |                               |                    |                     |
| populatos in the                                                                                                 |                                                                                                    |                      | = •          |                |                            |                          |                             |                      |                      |                    |                    |               |                               |                    |                     |
|                                                                                                    | Grant                                                                                                    |                      |              |                |                            |                          |                             | AV LLL               |                      |                    |                    |               |                               |                    |                     |
| Sponsored Class                                                                                                  | Grant Resp                                                                                                    | onsibility type      | = ~          |                |                            |                          |                             |                      |                      |                    |                    |               |                               |                    |                     |
| field.                                                                                                    | Grant Spon                                                                                                    | sor                  | - ~          | <u>'</u> ]     |                            |                          | ð                           |                      |                      |                    |                    |               |                               |                    |                     |
|                                                                                                    | C Sponsored                                                                                                    | Program              | = ~          |                |                            |                          | ð                           |                      |                      |                    |                    |               |                               |                    |                     |
|                                                                                                    | D Sponsored                                                                                                    | Class                | = ~          |                |                            |                          | ð                           |                      |                      |                    |                    |               |                               |                    |                     |
|                                                                                                    | Funds Cent                                                                                                    | er                   | = ~          |                |                            |                          | ð                           |                      |                      |                    |                    |               |                               |                    |                     |
|                                                                                                    | 🗇 Fund                                                                                                    |                      | = 🗸          | 00             | 11890200                   |                          | СМЕ                         | DCTR                 | COST S               | HARE               |                    |               |                               |                    |                     |
| This will display                                                                                                | GM project from date GM proje                                                                                                    | ect to date Budget C | lass S       | Sponsor        | ed Class                   | G/L Account              |                             | L                    | JnReleased<br>Budget | Released<br>Budget | Current<br>Expense | Fiscal<br>YTD | Cumulative<br>PTD             | Commitments<br>PTD | Parked<br>Documents |
| Cumulative                                                                                                    | 05/01/2015 04/30/20                                                                                                    | 18 Direct Sala       | ary & Bene E | 511011         | Faculty Salary             | 0000511011               | Faculty-FT R                | egular               |                      |                    |                    | Expense       | \$ 983.55                     | \$ 0.00            | PTD                 |
| expenses by                                                                                                    |                                                                                                    |                      |              |                |                            | Result                   | Faculty-FIN                 | onprodu              |                      |                    |                    |               | \$ 46.37                      | \$ 0.00            |                     |
| category that                                                                                                    |                                                                                                    |                      | E            | 512071         | Nonadmin/RN Staff Sa       | 0000512071 0000512072    | Prof Nonadm<br>Prof Nonadm  | -Regular<br>-Nproduc |                      |                    |                    |               | \$ 84,191.48<br>\$ 18,231.45  | \$ 0.00            |                     |
|                                                                                                    |                                                                                                    |                      | E            | 522000         | Staff Benefits             | Result<br>0000520720     | MFB - Staff                 |                      |                      |                    |                    |               | \$ 102,422.93<br>\$ 7,091.87  | \$ 0.00            | \$ 0.00             |
| nave posted to                                                                                                   |                                                                                                    |                      | E            | 522010         | Faculty Benefits           | 0000520100               | EHC-Faculty<br>ELI-Faculty  |                      |                      |                    |                    |               | \$ 39.38<br>\$ 0.46           | \$ 0.00            |                     |
| the grant's cost                                                                                                 |                                                                                                    |                      |              |                |                            | 0000520300<br>0000520400 | FS-Faculty<br>FICA-Faculty  |                      |                      |                    |                    |               | \$ 0.12<br>\$ 43.43           | \$ 0.00            |                     |
| share fund, as                                                                                                   |                                                                                                    |                      |              |                |                            | 0000520500               | Retmt-Facult                | ,                    |                      |                    |                    |               | \$ 103.02                     | \$ 0.00            |                     |
| well as any                                                                                                    |                                                                                                    |                      |              |                |                            | 0000520762               | ADD-Faculty                 |                      |                      |                    |                    |               | \$ 0.10                       | \$ 0.00            |                     |
| commitments                                                                                                    |                                                                                                    |                      | E            | 522071         | Nonadmin/RN Staff Be       | 0000520109               | EHC-Prof Nor                | Admi                 |                      |                    |                    |               | \$ 2,203.20                   | \$ 0.00            |                     |
| that have been                                                                                                   |                                                                                                    |                      |              |                |                            | 0000520209               | FICA-Prof No                | nAdmi                |                      |                    |                    |               | \$ 7,781.47                   | \$ 0.00            |                     |
| that have been                                                                                                   |                                                                                                    |                      |              |                |                            | 0000520509 0000520771    | Retmt-Prof N<br>ADD-Prof No | nAdmi<br>nAdmi       |                      |                    |                    |               | \$ 10,242.40<br>\$ 17.03      | \$ 0.00            |                     |
| paid to date, but                                                                                                |                                                                                                    |                      |              | Result         |                            | Result                   |                             |                      |                      |                    |                    |               | \$ 20,293.75<br>\$ 131,061.38 | \$ 0.00            | \$ 0.00             |
| not yet posted to                                                                                                |                                                                                                    |                      |              |                |                            |                          |                             |                      |                      |                    |                    |               |                               |                    |                     |
| the account as of                                                                                                | Mand CS - Personnal PS1                                                                                                    | Mand CS              | Personnel    | 00007          | 40510 Tr fm CS S           | alary                    |                             |                      |                      | \$ /c/             | 112 201            | \$ (81        | 196 821                       |                    | \$ 0.00             |
| the report date.                                                                                                 | Maria Co - Personner Hora                                                                                                    | 5555 Mana 65 - P     | craonner     | 00007          | 40515 Tr fm CS-Be          | enefit                   |                             |                      |                      | \$ (13             | ,253.72)           | \$ (21,4      | 462.07)                       |                    | \$ 0.00             |
| Additionally if                                                                                                  | Mand CS Recharge R63                                                                                                    | 9999 Mand CS Re      | charge       | Resul<br>00007 | It<br>40520 Tr fm CS - C   | Der Exp                  |                             |                      |                      | \$ (63<br>\$ (13   | ,366.02)           | \$ (102,9     | 958.89)<br>(87.96)            |                    | \$ 0.00<br>\$ 0.00  |
| you ccroll to the                                                                                                | Result                                                                                                    |                      |              |                |                            |                          |                             |                      | \$ 4,357.2           | 26 \$ 3            | 3,619.78           | \$ 33,        | 423.78 \$ 1                   | 17,755.75          | \$ (145.86)         |
| bottom vou will                                                                                                  |                                                                                                    |                      |              |                |                            |                          |                             |                      |                      |                    |                    |               |                               |                    |                     |
| bottom you will                                                                                                  |                                                                                                    |                      |              |                |                            |                          |                             |                      |                      |                    |                    |               |                               |                    |                     |
| see the current                                                                                                  |                                                                                                    |                      |              |                |                            |                          |                             |                      |                      |                    |                    |               |                               |                    |                     |
|                                                                                                    |                                                                                                    |                      |              |                |                            |                          |                             |                      |                      |                    |                    |               |                               |                    |                     |
| funding balance                                                                                                  |                                                                                                    |                      |              |                |                            |                          |                             |                      |                      |                    |                    |               |                               |                    |                     |
| funding balance<br>of the cost share                                                                             |                                                                                                    |                      |              |                |                            |                          |                             |                      |                      |                    |                    |               |                               |                    |                     |
| funding balance<br>of the cost share<br>fund. In this                                                            |                                                                                                    |                      |              |                |                            |                          |                             |                      |                      |                    |                    |               |                               |                    |                     |
| funding balance<br>of the cost share<br>fund. In this                                                            |                                                                                                    |                      |              |                |                            |                          |                             |                      |                      |                    |                    |               |                               |                    |                     |
| funding balance<br>of the cost share<br>fund. In this<br>particular case,                                        |                                                                                                    |                      |              |                |                            |                          |                             |                      |                      |                    |                    |               |                               |                    |                     |
| funding balance<br>of the cost share<br>fund. In this<br>particular case,<br>the department                      |                                                                                                    |                      |              |                |                            |                          |                             |                      |                      |                    |                    |               |                               |                    |                     |
| funding balance<br>of the cost share<br>fund. In this<br>particular case,<br>the department<br>needs to fund the |                                                                                                    |                      |              |                |                            |                          |                             |                      |                      |                    |                    |               |                               |                    |                     |

## Quick Reference Card – Cost Share

| To view individual<br>line item charges,<br>you can run the<br>Grant Line Item<br>Detail report in<br>BW.  | <ul> <li>Grants Management</li> <li>Grant Ledger- PI Summary exec summary</li> <li>Labor distribution analysis by Grant</li> <li>Grant Budget &amp; Expenditures</li> <li>Grant Budget tem Details</li> <li>Grant expenditures by aw ard characteristics [KPI]</li> <li>Grant Ledger</li> <li>Grant Ledger- PI GL Account Detail</li> <li>Grant Ledger- PI Sponsored Class Detail</li> <li>Grant Ledger- PI Summary</li> <li>Grant Ledger- PI Summary</li> <li>Grant Ledger- PI Summary</li> <li>Grant Ledger- PI Summary</li> <li>Grant Ledger- PI Summary</li> <li>Finary Grant and Their Related Grants</li> </ul>                                                                                                    |  |  |  |  |  |  |  |
|----------------------------------------------------------------------------------------------------|----------------------------------------------------------------------------------------------------|--|--|--|--|--|--|--|
| Enter the Fiscal<br>Period/Year (or<br>leave blank to<br>run wide open),<br>Grant, and cost<br>share fund. | Variables for Ad Hoc Report         In Statistical indicator (*)       R         In Company Code (Required) (*)       UK00         In Fiscal Period/Year       Image: Statistical Indicator (*)         In Fiscal Period/Year       Image: Statistical Indicator (*)         In Business Area       Image: Statistical Indicator (*)         Image: Statistical Period/Year       Image: Statistical Indicator (*)         Image: Statistical Period/Year       Image: Statistical Period/Year         Image: Statistical Period/Year       Image: Statistical Period/Year         Image: Statistical Period/Year       Image: Statistical Period/Year         Image: Statistical Period/Year       Image: Statistical Period/Year         Image: Statistical Period/Year       Image: Statistical Period/Year         Image: Statistical Period/Year       Image: Statistical Period/Year         Image: Statistical Period/Year       Image: Statistical Period/Year         Image: Statistical Period/Year       Image: Statistical Period/Year         Image: Statistical Period/Year       Image: Statistical Period/Year         Image: Statistical Period/Year       Image: Statistical Period/Year         Image: Statistical Period/Year       Image: Statistical Period/Year         Image: Statistical Period/Year       Image: Statistical Period/Year         Image: Statistical Period/Year |  |  |  |  |  |  |  |
| This will display<br>individual line<br>item charges,<br>sorted by<br>Sponsored<br>Class.                  | Sponsored Class     G/L Account     FI-SL DocumentType     FI document     Posting date     Prime vendor     Payee vendor     Payee name     Item Text       E511011     Faculty Salary     0000511011     Faculty-FT Regular     S     #     06/16/2017     #     #     #     1750129581M006       06/23/2017     #     #     #     1850129581M007     06/23/2017     #     #     1850129581M007       06/24/2017     #     #     #     1850129581M007     06/24/2017     #     #     1850129581M007       07/03/2017     #     #     #     1850129581M007     06/24/2017     #     #     1850129581M007       07/03/2017     #     #     #     1850129581M007     07/06/2017     #     #     1850129581M007       07/10/2017     #     #     #     1850129581M007     07/10/2017     #     #     1850129581M007       07/10/2017     #     #     #     1850129581M007     07/10/2017     #     #     1850129581M007       07/10/2017     #     #     #     1850129581M007     1850129581M007     1850129581M007       07/10/2017     #     #     #     1850129581M007     1850129581M007     1850129581M007       07/10/2017     #                                                                                                    |  |  |  |  |  |  |  |

## Quick Reference Card – Cost Share

| You can choose to   | ∽ Rows                |            |      |                          |    |                                  |
|---------------------|-----------------------|------------|------|--------------------------|----|----------------------------------|
| add/remove          | FI document           | 9          | ⊞.   | 77                       |    | 1                                |
| information that is | FI-SL DocumentType    |            | Ē    | 7                        |    |                                  |
| displayed on the    | G/L Account           | 9          | Ш,   | 7                        |    |                                  |
| far left side       | Grant                 | 9          | Ш,   | 7                        |    |                                  |
| iai ieit side.      | Item Text             | 9          | Ш,   | 7                        |    |                                  |
|                     | Payee name            | 9          | Ш,   | 7                        |    |                                  |
|                     | Payee vendor          | 9          | Ш,   | 7                        |    |                                  |
|                     | Posting date          | <b>B</b>   | III, | 7                        |    |                                  |
|                     | Prime vendor          | <b>B</b>   | III, | 7                        |    |                                  |
|                     | Sponsored Class       | <b>B</b>   | III, | 7                        |    |                                  |
|                     | ▽ Columns             |            |      |                          |    |                                  |
|                     | Key Figures           | ц,         |      | $\mathbb{Z}$             |    |                                  |
|                     | ▽ Free Characteristic | s          |      |                          |    |                                  |
|                     | Acc doc header text   | Ц,         | Ш,   | $\overline{\mathcal{A}}$ |    |                                  |
|                     | Assignment number     | Ц,         | Ш,   | $\overline{\mathcal{A}}$ |    |                                  |
|                     | Aw arded Date         | Ц,         | , ₩  | $\overline{\mathcal{A}}$ |    |                                  |
|                     | Budget Class          | Ц,         | , ₩  | $\overline{\mathcal{A}}$ |    |                                  |
|                     | Business area         | Ц,         | , ₩  | $\overline{\mathcal{A}}$ |    |                                  |
|                     | Closely Rel Proj Flg  | Ц,         | , ₩  | $\overline{\mathcal{A}}$ |    |                                  |
|                     | Commitment item       | I,         | ▦,   | $\mathbb{Z}$             |    |                                  |
|                     | Company code          | I,         | ▦,   | $\mathbb{Z}$             |    |                                  |
|                     | Cost Center           | I,         | ▦,   | $\mathbb{Z}$             |    |                                  |
|                     | Cost Share Method     | I,         | ▦,   | $\mathbb{Z}$             |    |                                  |
|                     | Document Category     |            | ▦    | $\mathbb{Z}$             |    |                                  |
|                     | Effective Date        |            | ▦    | $\mathbb{Z}$             |    |                                  |
|                     | FCTR Department       | I,         | ▦,   | $\mathbb{Z}$             |    |                                  |
|                     | FCTR Discipline (NA)  | <b>□</b> ₽ | ▦    | $\mathbb{Z}$             |    |                                  |
|                     | FI Line item          | <b>□</b> ₽ | ▦    | $\mathbb{Z}$             |    |                                  |
|                     | Federal Aw ard ID Num | I,         | ▦    | $\mathbb{Z}$             |    |                                  |
|                     | Fiscal Report Format  | Щ,         | ▦    | $\mathbb{Z}$             |    |                                  |
|                     | Fiscal year of Grant  | Щ,         | ▦    | $\mathbb{Z}$             |    |                                  |
|                     | Fiscal year/period    | <u>I</u>   | , ₩  | $\overline{\mathcal{A}}$ |    |                                  |
|                     |                       |            |      |                          |    |                                  |
| <b>Ouestions?</b>   |                       |            |      |                          |    |                                  |
| Please contact the  |                       |            |      |                          |    |                                  |
| assigned EA for     |                       |            |      |                          |    |                                  |
| that grout found    |                       |            |      |                          |    |                                  |
| that grant round    |                       |            |      |                          | /  | Conord Data Personshilting       |
| under the           |                       |            |      | F                        |    |                                  |
| Responsibilities    |                       |            |      |                          | Re | esponsibilities                  |
| tab in GMGRANTD.    |                       |            |      |                          |    | Res Description                  |
|                     |                       |            |      |                          |    | FA Financial Administrator - RFS |